IBM Enterprise Content Management System Monitor Version 5.2.0.5

# Task Guide FileNet<sup>®</sup> Content Services

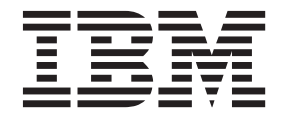

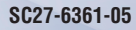

IBM Enterprise Content Management System Monitor Version 5.2.0.5

# Task Guide FileNet<sup>®</sup> Content Services

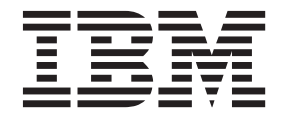

Before using this information and the product it supports, read the information in "Notices" at the end of this document.

This edition applies to version 5, release 2, modification 0 of IBM Enterprise Content Management System Monitor (product number 5724R91) and to all subsequent releases and modifications until otherwise indicated in new editions.

# **Table of Contents**

| Preface                                                       | 4  |
|---------------------------------------------------------------|----|
| About this document                                           | 4  |
|                                                               |    |
| Working with the Task Execution Manager                       | 6  |
| Starting the Task Execution Manager (CalaTEMa)                | 6  |
| The CalaTEMa main screen                                      | 7  |
| Custom tasks                                                  | 10 |
| Scheduling tasks                                              | 17 |
| Administrative Tasks                                          |    |
| Check Database                                                | 19 |
| Clear Archive Repository                                      | 21 |
| Configure Audit Log                                           | 23 |
| Create Library System Oracle User                             | 25 |
| Restart Library System.                                       | 27 |
| Restart Server                                                |    |
| Search Encrypted Filename                                     |    |
| Search Original Filename and Version                          |    |
| Start CSMERGE                                                 | 35 |
| Start Library System                                          | 36 |
| Start REP_CHECK                                               | 37 |
| Start Server                                                  | 39 |
| Start WebServices                                             | 41 |
| Stop Library System                                           | 43 |
| Stop Server                                                   | 45 |
| Stop WebServices                                              | 47 |
| Truncate Audit Log                                            | 49 |
| View Database Activity                                        | 51 |
| View Database Information                                     | 53 |
| View Library System Configuration                             | 54 |
| View Library System Status                                    | 56 |
| View Server Configuration                                     | 58 |
| View Server Status.                                           | 60 |
| View Table Information                                        | 62 |
| Appendix A. Copyright notice                                  | 64 |
| IBM Enterprise Content Management System Monitor (April 2017) | 64 |

# **Preface**

# About this document

### Who should read this guide?

The target audience for this guide are those who install or maintain ECM SM environments.

Every effort has been made to provide you with complete installation instructions. If information becomes available after the creation of the installation media from which you accessed this guide, we will provide an updated version of the guide on the IBM/FileNet Customer Service and Support web site (<u>http://www.ib-m.com/support</u>). As a general rule, you should refer to the IBM web site to obtain the current version of this guide.

This guide provides instructions for installing and/or upgrading IBM Enterprise Content Management System Monitor, and identifies the IBM/FileNet and 3rd Party products that are certified for the current release. Be aware that each release of IBM Enterprise Content Management System Monitor may have multiple Interim Fixes, or Fix Packs available for installation, each with potentially different dependencies and installation requirements. Therefore, before you attempt to install or upgrade IBM Enterprise Content Management System Monitor, review the list of releases and their associated dependencies on the IBM Support web site (http://www.ibm.com/support).

### Before you start

Users of the guide should have knowledge about Unix and/or Microsoft Windows® operating system, web servers, database systems and middleware platforms. The configuration of managed systems (clients) requires advanced knowledge of all IBM ECM systems that should be monitored.

If you lack the requisite skill sets it is strongly recommended to have IBM Lab Services or a certified ValueNet Partner in order to install this product.

## Where you find this guide

You can find this documentation on the ECM SM installation media in the following folder:

UNIX: <Mount point>/INSTALL/docs

Windows: <Drive letter>:\INSTALL\docs

## Feedback on documentation

Send your comments by e-mail to <u>comments@us.ibm.com</u>. Be sure to include the name of the product, the version number of the product, and the name and part number of the book (if applicable). If you are commenting on specific text, include the location of the text (for example, a chapter and section title, a table number, a page number, or a help topic title).

# **Working with the Task Execution Manager**

## Starting the Task Execution Manager (CalaTEMa)

The Task Execution Manager needs a Java 7 runtime environment to be installed. On Microsoft Windows, Java Web Start must also be installed. A JRE 1.6 including Java Web Start is available on the Client Administration console on the ECM SM web interface.

CalaTEMa is started via the ECM SM web interface. Start your browser and enter http://<Server-Name>:<port> in its address line (replace <*ServerName>* with the ip address or hostname of your ECM SM server and <*port>* with the GUI port, in most cases 23990).

After logging in to the console, there are two ways to start the Task Execution Manager: Either select **Tools** *IBM ECM SM Task Execution Manager* from the menu or navigate to the **Client Administration** console by selecting **Window Consoles** *Client Administration* from the menu and click on the **IBM ECM SM Task Execution Manager** button in the **GUI-Tools**, JRE archives, CALA\_REX installer and documentation view.

NOTE In case of an HTTPS connection with a self-signed certificate, you will get two warnings about an untrusted connection/certificate. Your browser and Java will warn you separately. Either you should use an official certificate issued by a trusted certification authority or you must confirm that you know what your are doing and you are trusting the self-signed certificate. For Java you can make this decision permanent by selecting the checkbox *Always trust content from this publisher*. For the browser warning, it depends on the browser how you can handle this situation in the future; ask your administrator for further help.
 NOTE For HTTPS connections, the ECM SM server certificate must be added to the default truststore of the Java installation, that is used to start the CalaTEMa. The following command must be executed in the jre/lib/security/ directory of the Java installation mentioned above: keytool -import -

alias ca -file somecert.cer -keystore cacerts storepass changeit The default truststore password is *changeit*, but your milleage may vary.

The certificate must be copied into the <java home</jre/lib/security/ directory. In the example above the file is named somecert.cer.

This procedure has to be repeated for every desktop pc where a user tries to store a task as a script to be able to schedule it.

# The CalaTEMa main screen

Before the Task Execution Manager starts, a login window for the CALA\_REX server is shown:

| User:     |              |
|-----------|--------------|
| Password: |              |
|           |              |
|           |              |
|           | Login Cancel |

Login

Log in with a user that has the appropriate permission to execute tasks. The CalaTEMa window opens.

The upper part of the Task Execution Manager window shows the list of products that are available for the user.

The Tasks combobox shows the administrative tasks for the selected product. The panel titled Task Specific Settings changes if the task selection changes and shows the parameters for the currently selected task.

| File Tools | Help                                     |
|------------|------------------------------------------|
| Global Set | tings                                    |
| Product:   | Standard 🗸                               |
| Task:      | View CALA Status                         |
| -Task Spec | ific Settings                            |
| Store as   | task definition Run task About this task |

Main window

## The File menu

The Exit entry exits the Task Execution Manager.

### The Tools menu

The *View cala\_rex clients* ... entry shows all clients that are currently connected to the CALA\_REX server to which you are logged in.

The *Show environment* ... entry shows the environment settings of a selected CALA\_REX client if a process is executed on that client.

The Login ... entry allows you to login as another user without exiting the Task Execution Manager.

The *Add custom task ...* entry allows you to create custom tasks for execution with CalaTEMa. See detailed description below.

The Edit custom task ... entry allows you to edit tasks created by the Add custom task ... menu entry...

The Remove custom task ... entry allows you to remove tasks created by the Add custom task ... menu entry..

### The Help menu

The *Help* entry shows global help for the Task Execution Manager.

The About entry shows version information about the Task Execution Manager.

### The Store as task definition button

This button creates a task description which is automatically saved in the database of the ECM SM server. In the GUI of the ECM SM server, this script can be changed (e.g. add or remove servers where the script shall be executed). In addition, you can schedule the task from the ECM SM GUI (see section Scheduling tasks below).

### The Run task button

This button starts the currently selected task. The Task Execution Manager checks if all required fields are filled in. If the task requires confirmation, a dialog is displayed.

### The About this task button

This button shows specific help for the selected task. In this help window, you can find a short description of the task as well as a description of all parameters.

# **Custom tasks**

## Creating custom tasks

### The Add new task dialog

If you have the appropriate permission, you can create custom tasks.

Selecting the menu entry Tools Add custom task ... opens this window:

| Product:    | Custom                 |        |
|-------------|------------------------|--------|
| Task:       |                        |        |
| Command:    |                        |        |
|             | Confirm task execution |        |
| Arguments:  |                        | Add    |
|             |                        | Edit   |
|             |                        | Remove |
|             |                        |        |
|             |                        |        |
|             |                        |        |
| Environment |                        | Add    |
|             |                        | Edit   |
|             |                        | Remove |
|             |                        |        |
|             |                        |        |
|             |                        |        |
| Help:       |                        |        |
|             |                        |        |
|             |                        |        |
|             |                        |        |
|             | Ok Cancel Help         |        |

Add custom task

#### Product

Read-only. All custom tasks will be added to the product Custom.

#### Task

Required. Specify the name of the task. The text you enter here will be shown in the Task listbox in the CalaTEMa main window.

#### Command

Required. Enter the name of the command that must be executed. The command must be located on the server where the task is executed later.

#### **Confirm task execution**

Optional. If you mark this checkbox, a confirmation window will be shown each time the new task is started.

#### Arguments

Optional. Use the Add button to add new arguments. Use the Edit button to edit the selected argument. Use the Remove button to remove the selected argument.

The Add and Edit buttons open the Add argument dialog which is described below.

#### Environment

Optional. Use the **Add** button to add new environment settings. Use the **Edit** button to edit the selected environment setting. Use the **Remove** button to remove the selected environment setting.

The Add and Edit buttons open the Add setting dialog which is described below.

#### Help

Optional. Enter a help text for the new task. The help text is shown if the **About this task** button in the CalaTEMa main window is pressed.

### The Add argument dialog

In this dialog, you can define a command line argument for the task.

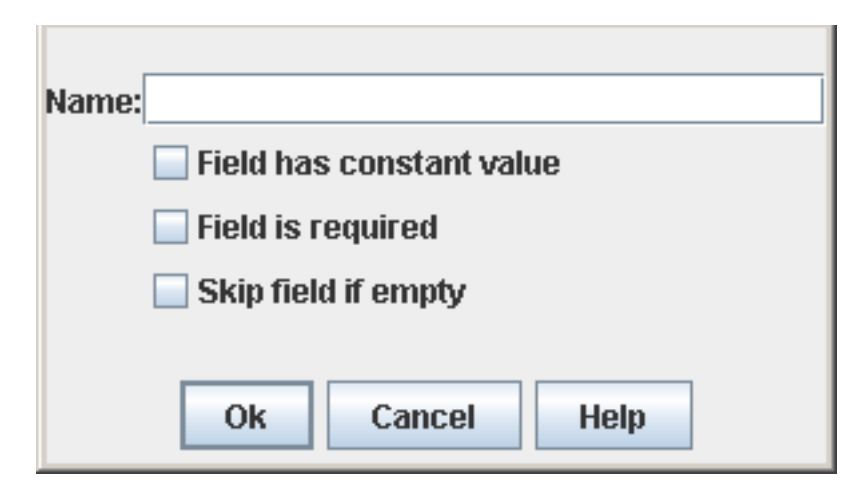

Add argument dialog

#### Name

Required. Enter the name of the field. The text you enter here will be used as label in the CalaTEMa main window.

#### Field has constant value

Optional. Mark this checkbox if no entry field is needed for this argument. The label of the **Name** field changes to **Value** because the value you enter in the text field will always be passed to the task.

#### Field is required

Optional. Mark this checkbox if the argument is mandatory. The task cannot be started if the field is left empty.

#### Skip field if empty

Optional. Mark this checkbox if the argument need not be passed to the task if it is left empty. If you do not check this option, an empty field will be passed for this parameter if the field is left empty.

### The Add setting dialog

In this dialog, you can define environment settings for the task.

| Name:     |  |
|-----------|--|
| Ok Cancel |  |

Add setting dialog

#### Name

Required. Enter the name of the environment variable you need to set for the task.

### Example: Custom task "Start Service"

The following example shows how to define a task that can be used to start services on Windows machines. The task is called *Start Service*. It uses the **net** binary that is located on the Windows machine.

| Product:    | Custom                                   |        |
|-------------|------------------------------------------|--------|
| Task:       | Start Service                            |        |
| Command:    | net                                      |        |
|             | Confirm task execution                   |        |
| Arguments:  | start (constant value)                   | Add    |
|             | Service name                             | Edit   |
|             |                                          | Remove |
|             |                                          |        |
|             |                                          |        |
|             |                                          |        |
| En ironnont |                                          |        |
| Environment |                                          | Add    |
|             |                                          | Edit   |
|             |                                          | Remove |
|             |                                          |        |
|             |                                          |        |
|             |                                          |        |
| Help:       | use this task to start a Windows service |        |
|             |                                          |        |
|             |                                          |        |
|             |                                          |        |
|             |                                          |        |
|             | Ok Cancel Help                           |        |

Example - Add custom task

Two arguments must be passed to the net command:

The option start which is defined as a constant value:

| Value: start             |
|--------------------------|
| Field has constant value |
| Field is required        |
| Skip field if empty      |
|                          |
| Ok Cancel Help           |

Example - Add argument 1

The Service name which must always be specified:

| Name: Service name       |
|--------------------------|
| Field has constant value |
| Field is required        |
| Skip field if empty      |
|                          |
| Ok Cancel Help           |

Example - Add argument 2

After pressing the Ok button in the Add custom task dialog, the new task is automatically selected:

| File Tools Help |                 |                               |                 |
|-----------------|-----------------|-------------------------------|-----------------|
| Global Settings |                 |                               |                 |
| Product:        | Custom          |                               | -               |
| Task:           | Start Service   |                               | -               |
| Task Spec       | ific Settings   |                               |                 |
|                 |                 |                               |                 |
|                 |                 |                               |                 |
|                 | Globals         |                               |                 |
|                 | Commandname:    | net                           |                 |
|                 | Servers:        | ccc4.de.cenit-group.com       | •               |
|                 |                 | ccc7.de.cenit-group.com       |                 |
|                 |                 | edmaix1.de.cenit-group.com    | =               |
|                 |                 | edmaix2.de.cenit-group.com    |                 |
|                 |                 | icclinux2.de.cenit-group.com  |                 |
|                 |                 | icclinux4.de.cenit-group.com  |                 |
|                 |                 | p6sysmlp01.de.cenit-group.com |                 |
|                 |                 | p6sysmlp03.de.cenit-group.com | •               |
|                 | Arguments       |                               | —               |
|                 | Service name:   |                               |                 |
|                 |                 |                               |                 |
|                 |                 |                               |                 |
|                 |                 |                               |                 |
| Store as        | task definition | Run task                      | About this task |

Example - Resulting custom task

## Editing custom tasks

After selecting **Tools** *Edit custom task ...* a dialog is opened where you can choose the task you want to edit.

| Product: | Custom        | - |
|----------|---------------|---|
| Task:    | Start Service | - |
|          | Ok Cancel     |   |

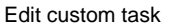

After selecting the task and pressing the Ok button, the task is loaded into the Add custom task ... dialog which is described above.

### Removing custom tasks

After selecting **Tools** *Remove custom task* ... a dialog is opened where you can choose the task you want to remove.

| Product: | Custom 💌        |
|----------|-----------------|
| Task:    | Start Service 🔹 |
|          |                 |
|          | Ok Cancel       |

Remove custom task

After selecting the task and pressing the **Ok** button, a dialog is displayed where you must confirm removal of the selected task.

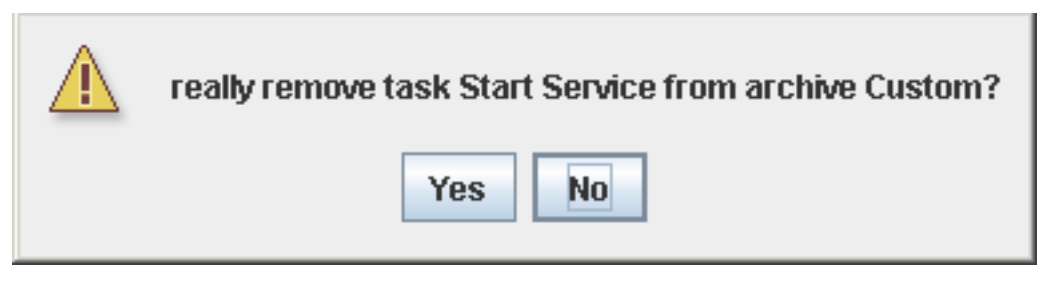

#### Confirm dialog for Remove custom task

# **Scheduling tasks**

To schedule a task, you must first export its definition to the ECM SM server.

Select the task from the list. Select the target servers and fill all parameters as required. Then click the **Store as task definition** button to export the definition to the ECM SM server. If several servers are selected, the task will be executed for every server with one script call. The following dialog will be shown:

| successfully created the following scripts:                                                     |
|-------------------------------------------------------------------------------------------------|
|                                                                                                 |
| View CALA Status [STANDARD_tasks.cepest] on p6sysmlp01.de.cenit-group.com (Args: <none>)</none> |
|                                                                                                 |
|                                                                                                 |
|                                                                                                 |
|                                                                                                 |
|                                                                                                 |
|                                                                                                 |
|                                                                                                 |
|                                                                                                 |
|                                                                                                 |
|                                                                                                 |
|                                                                                                 |
|                                                                                                 |
|                                                                                                 |
|                                                                                                 |
|                                                                                                 |
|                                                                                                 |
|                                                                                                 |
|                                                                                                 |
| Ok Save to file                                                                                 |

Store as task definition - result

Login to the ECM SM GUI and select Window Consoles *Rules and Script Administration* from the menu. You can see the task definition in the **Rules and Task Scripts** list view.

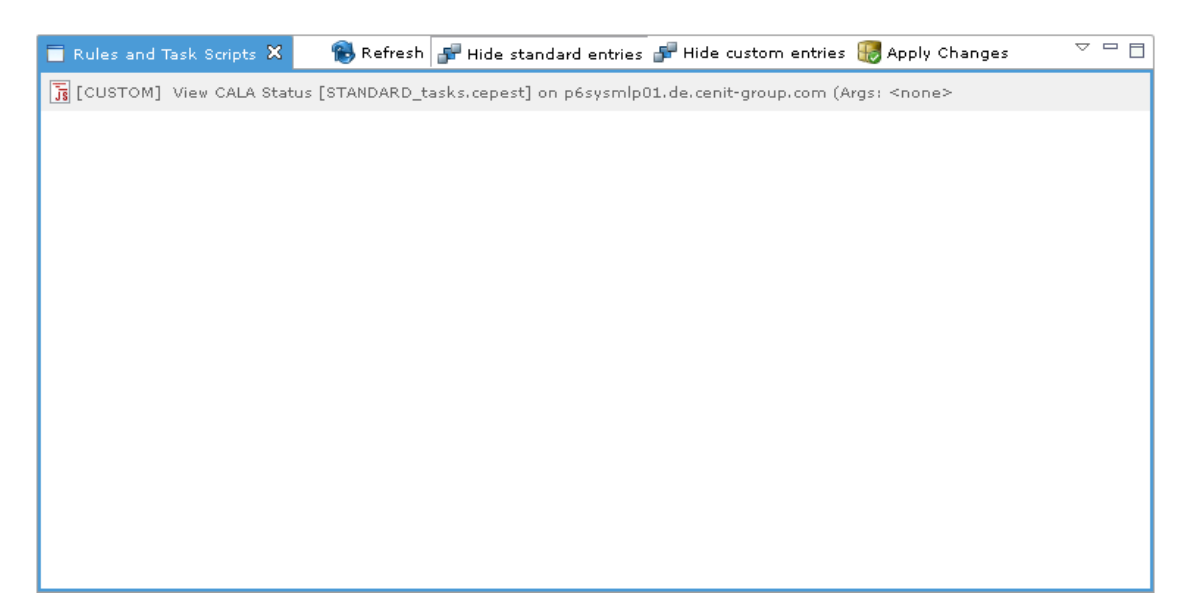

Rules and Task Scripts

Right-click the **TASK** node in the tree and select **New** *Task Schedule...*. The Task Schedule Editor opens where you can select the task definition in the **Script** combo box. In the **Scheduling** tab, you can set the desired scheduling period. See the Users Guide for more details.

| 🔲 *View C | ALA Status 🗙                                                                                    |   |  |
|-----------|-------------------------------------------------------------------------------------------------|---|--|
| Task Sch  | nedule Editor                                                                                   | - |  |
| ▼ Proper  | ties                                                                                            |   |  |
|           |                                                                                                 |   |  |
|           |                                                                                                 |   |  |
| General   | Settings Scheduling                                                                             |   |  |
| Name      | View CALA Status                                                                                |   |  |
| Script:   | View CALA Status [STANDARD_tasks.cepest] on p6sysmlp01.de.cenit-group.com (Args: <none>)</none> |   |  |
| 🗌 Disa    | Disable Task Schedule                                                                           |   |  |
|           |                                                                                                 |   |  |
|           |                                                                                                 |   |  |
|           |                                                                                                 |   |  |
|           |                                                                                                 | - |  |

Task Schedule Editor

# **Administrative Tasks**

# **Check Database**

## Description

This task performs consistency checks on the specified database. The database statistics are updated to improve performance. For this task the SQL functions **DBCC CHECKDB**, **DBCC CHECKCATALOG**, **DBCC UPDATEUSAGE (0)** and **EXEC sp\_updatestats** are used.

**NOTE** This task is supported for MSSQLServer-based Property Managers only.

## **Parameters**

| File Tools      | Help                             |  |  |
|-----------------|----------------------------------|--|--|
| Global Settings |                                  |  |  |
| Product:        | t: IBM FileNet Content Services  |  |  |
| Task:           | Check Database 🔹                 |  |  |
| Task Spec       | ific Settings                    |  |  |
|                 |                                  |  |  |
|                 |                                  |  |  |
|                 |                                  |  |  |
|                 |                                  |  |  |
|                 |                                  |  |  |
|                 |                                  |  |  |
|                 | Database: cstivhp 💌              |  |  |
|                 |                                  |  |  |
|                 |                                  |  |  |
|                 |                                  |  |  |
|                 |                                  |  |  |
|                 |                                  |  |  |
|                 |                                  |  |  |
|                 |                                  |  |  |
|                 | Run task About this task         |  |  |
| Connected to    | ) 192.168.240.190:23802 as admin |  |  |

Check Database

#### Database

Required. Select a database name from the list.

# **Clear Archive Repository**

## Description

This task is used to clear all files from a non-reclaimable Archive Repository.

### **Parameters**

| File Tools Help                                    |                                |  |  |  |
|----------------------------------------------------|--------------------------------|--|--|--|
| Global Settings                                    |                                |  |  |  |
| Product:                                           | : IBM FileNet Content Services |  |  |  |
| Task:                                              | Clear Archive Repository       |  |  |  |
| Task Spec                                          | ific Settings                  |  |  |  |
| Ŀ₹                                                 |                                |  |  |  |
| Library System: cstivhp ▼<br>Archive Repository: ▼ |                                |  |  |  |
| Run task About this task                           |                                |  |  |  |
| Connected to 192.168.240.190:23802 as admin        |                                |  |  |  |

Clear Archive Repository

#### Library System

Required. Select the Library System to which the Archive Repository belongs.

#### Archive Repository

Required. Select the Archive Repository you want to clear.

## Possible error conditions:

- Error getting list of Archive Repositories from Property Manager.
- No Archive Repository selected.

# **Configure Audit Log**

## **Description**

This task is used to configure the IBM FileNet CS Audit log.

### **Parameters**

| Product: IBM FileNet Content Services                                                 |                                |                               |                                |  |
|---------------------------------------------------------------------------------------|--------------------------------|-------------------------------|--------------------------------|--|
| Task: Configure Audit Log                                                             |                                |                               |                                |  |
| Task Specific Settings                                                                |                                |                               |                                |  |
|                                                                                       |                                | Library System: cstivhp 🔻     |                                |  |
|                                                                                       |                                | Activate Logging              |                                |  |
| 🗆 Log                                                                                 | Add Object success             | 🗌 Log Logon success           | Log Cancel Checkout success    |  |
| 🗆 Log                                                                                 | Add Object failure             | 🗹 Log Logon failure           | Log Cancel Checkout failure    |  |
| 🗌 Log                                                                                 | Get Object success             | ✓ Log Logoff success          | Log De index Version success   |  |
| 🗌 Log                                                                                 | ) Get Object failure           | 🗌 Log Logoff failure          | 🗌 Log De index Version failure |  |
| 🗹 Log                                                                                 | Delete Object success          | Log Change Group success      | Log Archive Version success    |  |
| 🗹 Log                                                                                 | Delete Object failure          | 🗌 Log Change Group failure    | Log Archive Version failure    |  |
| 🗌 Log                                                                                 | Modify Object success          | ✓ Log Suspend Session success | Log Index Version success      |  |
| 🗌 Log                                                                                 | Modify Object failure          | ✓ Log Suspend Session failure | Log Index Version failure      |  |
| 🗌 Log                                                                                 | Check Object Existence success | Log Resume Session success    | Log Reclaim Version success    |  |
| 🗌 Log                                                                                 | Check Object Existence failure | ✓ Log Resume Session failure  | Log Reclaim Version failure    |  |
| 🗌 Log                                                                                 | Get Object Access Info success | Log Add Item success          | Log Search success             |  |
| 🗌 Log                                                                                 | Get Object Access Info failure | 🗌 Log Add Item failure        | 🗌 Log Search failure           |  |
| 🗌 Log                                                                                 | Rename Object success          | Log Checkin Version success   | Log List Query success         |  |
| 🗌 Log Rename Object failure                                                           |                                | ✓ Log Checkin Version failure | 🗌 Log List Query failure       |  |
| 🗆 Log Modify Password success                                                         |                                |                               | Log Card Query success         |  |
| 🗆 Log Modify Password failure 🗹 Log Checkout Version failure 🗌 Log Card Query failure |                                |                               | 🗌 Log Card Query failure       |  |
|                                                                                       |                                |                               |                                |  |
|                                                                                       | Run task About this task       |                               |                                |  |

Configure Audit Log

#### Library System

Required. Select a Library System from the list.

#### Activate Logging

Select this checkbox to activate Audit Logging, deselect to switch it off.

#### Log xxx

Optional. Check/Uncheck all necessary Logging components.

After selecting a Library System, the state of the checkboxes shows the current settings of audit logging.

# **Create Library System Oracle User**

### **Description**

This task is used to create an Oracle Database User. This user account should be used for any action (tasks, monitors).

### **Parameters**

| File Tools Help                             |                                       |                          |  |  |
|---------------------------------------------|---------------------------------------|--------------------------|--|--|
| Global Settings                             |                                       |                          |  |  |
| Product:                                    | IBM FileNet Content Services          |                          |  |  |
| Task:                                       | Create Library System Oracle User 🔹 🔻 |                          |  |  |
| Task Spec                                   | ific Settings                         |                          |  |  |
|                                             |                                       |                          |  |  |
|                                             |                                       |                          |  |  |
| D                                           | atabase Server name:                  | tivhp11i.stgt.cenit.de 💌 |  |  |
|                                             | Library System:                       | cstivhp                  |  |  |
|                                             | Oracle OS user:                       | oracle                   |  |  |
|                                             | ORACLE_SID: CSTIVHP                   |                          |  |  |
| OR                                          | ACLE_HOME directory:                  | /usr/ora/920             |  |  |
|                                             | SYS password:                         | *****                    |  |  |
|                                             | New user account:                     | cstivhp_fnsw             |  |  |
| New user password: **********               |                                       |                          |  |  |
|                                             |                                       |                          |  |  |
|                                             |                                       |                          |  |  |
|                                             |                                       |                          |  |  |
| Run task About this task                    |                                       |                          |  |  |
| Connected to 192.168.240.190:23802 as admin |                                       |                          |  |  |

Create Library System Oracle User

#### **Database Server Name**

Required. Select the Oracle database server name from the list of available clients.

#### Library System Name

Required. Specify the name of the CS Library System name (case sensitive).

#### **Oracle OS User**

Required for UNIX based systems. Specify the Oracle OS user, which will be used for sqlplus execution. Default: *oracle* 

#### ORACLE\_SID

Required. Specify the ORACLE\_SID, where the Oracle user account will be created in.

#### **ORACLE\_HOME** directory

Required. Specify the Oracle installation directory (ORACLE\_HOME).

#### SYS password

Required. Specify the password of the Oracle SYS user, which will be used to create the new user account.

#### New Oracle User name

Required. Specify the new Oracle account, which will be created.

You will need this user and its password to configure a new Library System.

#### **Password of new Oracle account**

Required. Specify the password of the new Oracle user.

# **Restart Library System**

### **Description**

This task restarts all components on all servers for the selected Library System.

The task first stops all IBM FileNet CS servers. The Property Server will be stopped last. If all servers have been stopped successfully, the Property Server is started. Afterwards all remaining IBM FileNet CS servers are started.

### Parameters:

| File Tools Help                                                                  |                              |  |  |
|----------------------------------------------------------------------------------|------------------------------|--|--|
| Global Sett                                                                      | ings                         |  |  |
| Product:                                                                         | IBM FileNet Content Services |  |  |
| Task:                                                                            | Restart Library System 💌     |  |  |
| Task Spec                                                                        | ific Settings                |  |  |
| Library System: cstivhp ▼<br>✓ Restart database<br>✓ Database-dependent services |                              |  |  |
| Run task About this task                                                         |                              |  |  |
| Connected to 192.168.240.190:23802 as admin                                      |                              |  |  |

**Restart Library System** 

#### Library System

Required. Select a Library System from the listbox.

#### Stop database

Optional. Check this option if you want to restart the database as well.

For Oracle-based Library systems, the processes related to the <code>ORACLE\_SID</code> of the system will be restarted.

For MSSQL-based Library systems, the MSSQLServer service will be restarted.

#### **Database-dependent Services**

Optional, MSSQL-based Library systems only. Controls if services that depend on the Property Manager (Database) are restarted.

If there are any services that depend on the Property Manager (Database) and the **Database-dependent Services** checkbox is not selected, the Property Manager (Database) will not be restarted. This does not affect any other component.

## **Restart Server**

## Description

This task restarts the selected IBM FileNet CS components on the selected servers.

### **Parameters**

| File Tools Help                             |                                  |                          |  |
|---------------------------------------------|----------------------------------|--------------------------|--|
| Global Settings                             |                                  |                          |  |
| Product:                                    | ct: IBM FileNet Content Services |                          |  |
| Task:                                       | Restart Server                   | -                        |  |
| Task Spec                                   | ific Settings                    |                          |  |
|                                             |                                  |                          |  |
|                                             | Library System:                  | cstivhp 💌                |  |
|                                             | Servers:                         | tivhp11i.stgt.cenit.de   |  |
|                                             |                                  |                          |  |
|                                             |                                  | N                        |  |
|                                             |                                  | 1                        |  |
|                                             |                                  |                          |  |
|                                             |                                  |                          |  |
|                                             |                                  |                          |  |
|                                             | Database:                        | Property Manager         |  |
|                                             |                                  | Dependent services       |  |
|                                             | CS Components:                   |                          |  |
|                                             | Co Componento.                   | ✓ Storage Manager        |  |
|                                             |                                  | 🗹 Content Search Manager |  |
| Replication Manager                         |                                  |                          |  |
|                                             |                                  |                          |  |
| Run task About this task                    |                                  |                          |  |
| Connected to 192.168.240.190:23802 as admin |                                  |                          |  |

**Restart Server** 

#### Library System

Required. Select a Library System from the listbox.

#### Servers

Required. Select all servers that must be restarted.

#### **Property Manager**

Optional. Restart Property Manager.

#### **Dependent Services**

Optional. Controls if services that depend on the Property Manager (Database) are restarted.

#### Storage Manager

Optional. Restart Storage Manager.

#### **Content Search Manager**

Optional. Restart Content Search Manager.

#### **Replication Manager**

Optional. Restart Replication Manager.

At least one component must be selected. If a component is selected that is not configured on the selected server, an informational message will be shown in the tasks output. All other components are restarted anyway.

If there are any services that depend on the Property Manager (Database) and the **Dependent Services** checkbox is not selected, the Property Manager (Database) will not be restarted. This does not affect any other component.

# **Search Encrypted Filename**

### **Description**

This task returns the encrypted filename based on the original filename and version of the file. Default setting of the version is *latest*. Specify any other version number to get the related encrypted filename.

Instead of specifying the filename the IBM FileNet CS Item ID can be specified as well.

**NOTE** The task checks all specified values against the Property Manager SQL database.

### **Parameters**

| File Tools Help                             |                              |  |  |  |
|---------------------------------------------|------------------------------|--|--|--|
| -Global Sett                                | Global Settings              |  |  |  |
| Product:                                    | IBM FileNet Content Services |  |  |  |
| Task:                                       | Search Encrypted Filename 🔹  |  |  |  |
| Task Spec                                   | ific Settings                |  |  |  |
|                                             |                              |  |  |  |
|                                             |                              |  |  |  |
|                                             | Library System: cstivhp 💌    |  |  |  |
|                                             | Filename:                    |  |  |  |
|                                             | Item ID: D48512              |  |  |  |
| Version: latest                             |                              |  |  |  |
|                                             |                              |  |  |  |
|                                             |                              |  |  |  |
| Run task About this task                    |                              |  |  |  |
| Connected to 192.168.240.190:23802 as admin |                              |  |  |  |

Search Encrypted Filename

#### Library System

Required. Select a Library System from the list.

#### Filename

Optional. Specify either the filename or the Item ID

#### Item ID

Optional. Specify either the filename or the Item ID

#### Version

Required. Default setting: *latest*.

# **Search Original Filename and Version**

### **Description**

This task returns the original name and its version of an encrypted IBM FileNet CS file. This task can be used to get more information about *lost+found* files.

**NOTE** The task does not check the specified encrypted filename against the Property Manager SQL database.

### **Parameters**

| File Tools Help |                                                                                                    |  |  |  |
|-----------------|----------------------------------------------------------------------------------------------------|--|--|--|
| Global Settings |                                                                                                    |  |  |  |
| Product:        | IBM FileNet Content Services                                                                                            |  |  |  |
| Task:           | Search Original Filename and Version 💌                                                                                  |  |  |  |
| -Task Spec      | Task: Search Original Filename and Version Task Specific Settings Library System: cstivhp  Encrypted filename: D23_88x1 |  |  |  |
|                 | Run task About this task                                                                                                |  |  |  |
| Connected to    | o 192.168.240.190:23802 as admin                                                                                        |  |  |  |

Search Original Filename and Version

#### Library System

Required. Select a Library System from the listbox.

#### Encrypted filename

Required. Enter the encrypted filename.

# Start CSMERGE

## **Description**

This task starts CSMERGE for a specific Library System and Content Search Repository.

### **Parameters**

| File Tools Help                             |                                       |  |  |
|---------------------------------------------|---------------------------------------|--|--|
| Global Settings                             |                                       |  |  |
| Product:                                    | IBM FileNet Content Services 🔹        |  |  |
| Task:                                       | Start CSMERGE                         |  |  |
| -Task Spec                                  | ific Settings                         |  |  |
|                                             | Library System: cstivhp 💌             |  |  |
|                                             | Content Search Repository: index001 📤 |  |  |
| ~                                           | index002                              |  |  |
|                                             | index003                              |  |  |
|                                             | index004                              |  |  |
|                                             | index005                              |  |  |
|                                             | index006                              |  |  |
|                                             | index007                              |  |  |
|                                             | index008 👻                            |  |  |
| Run task About this task                    |                                       |  |  |
| Connected to 192.168.240.190:23802 as admin |                                       |  |  |

Start CSMERGE

#### Library System

Required. Select a Library System from the listbox.

#### **Content Search Repository**

Required. Select the Content Search Repository for which you want to start CSMERGE.

# **Start Library System**

### **Description**

This task starts a complete Library System.

If the Property Manager of the system is not running it will be started first. If the Property Manager cannot be started, the task will be aborted. Otherwise all other IBM FileNet CS Servers of this system are started.

All configured IBM FileNet CS server components will be started. If the start of a server fails, the task continues with the next one.

### **Parameters:**

| File Tools Help                                     |                                |  |  |
|-----------------------------------------------------|--------------------------------|--|--|
| Global Settings                                     |                                |  |  |
| Product:                                            | IBM FileNet Content Services 🔹 |  |  |
| Task:                                               | Start Library System 🔻         |  |  |
| Task Spec                                           | ific Settings                  |  |  |
| Task Specific Settings<br>Library System: cstivhp ▼ |                                |  |  |
| Run task About this task                            |                                |  |  |
| Connected to 192.168.240.190:23802 as admin         |                                |  |  |

Start Library System

#### Library System

Required. Select a Library System from the listbox.

# Start REP\_CHECK

## **Description**

This task starts *REP\_CHECK* for a specific Library System and Storage Manager / Content Search Manager.

### **Parameters**

| File Tools Help                             |                              |                     |  |  |
|---------------------------------------------|------------------------------|---------------------|--|--|
| Global Settings                             |                              |                     |  |  |
| Product:                                    | IBM FileNet Content Services |                     |  |  |
| Task:                                       | Start REP CHECK              |                     |  |  |
| Task Spec                                   | ific Settings                |                     |  |  |
|                                             | Library System: cstivhp 💌    |                     |  |  |
|                                             | Repository Type:             | Storage Manager 🛛 🔻 |  |  |
|                                             | Repository ID:               | 001                 |  |  |
|                                             |                              | 002                 |  |  |
|                                             |                              | 003                 |  |  |
|                                             |                              | 004                 |  |  |
| N                                           | 005                          |                     |  |  |
| 4                                           |                              | 006                 |  |  |
|                                             |                              | 007                 |  |  |
|                                             |                              |                     |  |  |
|                                             | Maximum number of errors:    |                     |  |  |
|                                             | Check mode:                  | Report only 🔻       |  |  |
| Logging path:                               |                              |                     |  |  |
| Run task About this task                    |                              |                     |  |  |
| Connected to 192.168.240.190:23802 as admin |                              |                     |  |  |

Start REP\_CHECK

#### Library System

Required. Select a Library System from the listbox.

#### **Repository type**

Required. Select either Storage Manager or Content Search Manager from the listbox.

#### **Repository ID**

Required. Select the Repository for which you want to start REP\_CHECK.

#### Maximum number of errors

Required. Specify the number of errors you allow during REP\_CHECK run.

#### **Check Mode**

Required. Check mode can be one of the following: **Report Only** (default), **fix**, **create new index and fix**. Refer to the IBM FileNet CS documentation for more details about the Check Mode

#### Logging Path

Optional. Specify a path for logging. Default C:/temp/rep\_log.

# **Start Server**

## **Description**

This task starts the selected IBM FileNet CS components on the selected servers.

### **Parameters**

| File Tools Help                             |                        |                          |   |
|---------------------------------------------|------------------------|--------------------------|---|
| Global Settings                             |                        |                          |   |
| Product:                                    | IBM FileNet Content Se | ervices                  | - |
| Task:                                       | Start Server           |                          | - |
| Task Spec                                   | ific Settings          |                          |   |
|                                             | Library System:        | cstivhp 💌                |   |
|                                             | Servers:               | tivhp11i.stgt.cenit.de   |   |
|                                             |                        |                          |   |
|                                             |                        |                          |   |
|                                             |                        |                          |   |
|                                             |                        |                          |   |
|                                             |                        |                          |   |
|                                             |                        | Property Manager         |   |
|                                             |                        | 🗹 Storage Manager        |   |
|                                             |                        | 🗹 Content Search Manager |   |
|                                             |                        | Replication Manager      |   |
|                                             |                        |                          |   |
| Run task About this task                    |                        |                          |   |
| Connected to 192.168.240.190:23802 as admin |                        |                          |   |

Start Server

#### Library System

Required. Select a Library System from the listbox.

#### Servers

Required. Select all servers that must be started.

#### **Property Manager**

Optional. Start Property Manager.

#### **Storage Manager**

Optional. Start Storage Manager.

#### **Content Search Manager**

Optional. Start Content Search Manager.

#### **Replication Manager**

Optional. Start Replication Manager.

# **Start WebServices**

## **Description**

This task is used to start Windows WebServices.

### **Parameters**

| File Tools Help                             |                |                                    |
|---------------------------------------------|----------------|------------------------------------|
| -Global Sett                                | tings          |                                    |
| Product:                                    | IBM FileNet C  | ontent Services 🔹                  |
| Task:                                       | Start WebSe    | rvices 🔻                           |
| -<br>Task Spec                              | ific Settings— |                                    |
|                                             |                |                                    |
|                                             |                |                                    |
|                                             | Servers:       | P2SP02389                          |
|                                             |                | W2K3IS40                           |
|                                             |                | ump111.stgt.cenit.ae<br>w2kfsmtest |
|                                             |                |                                    |
|                                             |                |                                    |
|                                             |                |                                    |
|                                             |                |                                    |
|                                             |                | ✓ IIS Admin Service                |
| World Wide Web Publishing Service           |                |                                    |
|                                             |                |                                    |
|                                             |                |                                    |
| Run task About this task                    |                |                                    |
| Connected to 192.168.240.190:23802 as admin |                |                                    |

Start WebServices

#### Servers

Required. Select all servers that must be started.

#### **IIS Admin Service**

Optional. Check this box to start the IIS Admin Service.

#### World Wide Web Publishing Service

Optional. Check this box to start the World Wide Web Publishing Service.

# **Stop Library System**

### **Description**

This task stops (shuts down) a complete Library System. All components on all configured servers will be stopped.

### **Parameters:**

| File Tools Help                                                                          |                              |  |  |
|------------------------------------------------------------------------------------------|------------------------------|--|--|
| Global Set                                                                               | Global Settings              |  |  |
| Product:                                                                                 | IBM FileNet Content Services |  |  |
| Task:                                                                                    | Stop Library System 🔻        |  |  |
| Task Specific Settings<br>Library System: cstivhp ▼                                      |                              |  |  |
| ✓ Stop database ✓ Database-dependent services           Run task         About this task |                              |  |  |
|                                                                                          |                              |  |  |
| Connected to 192.168.240.190:23802 as admin                                              |                              |  |  |

Stop Library System

#### Library System

Required. Select a Library System from the listbox.

#### Stop database

Optional. Check this option if you want to stop the database as well.

For Oracle-based Library systems, the processes related to the <code>ORACLE\_SID</code> of the system will be stopped.

For MSSQL-based Library systems, the MSSQLServer service will be stopped.

#### **Database-dependent Services**

Optional, MSSQL-based Library systems only. Controls if services that depend on the Property Manager (Database) are stopped.

If there are any services that depend on the Property Manager (Database) and the **Database-dependent Services** checkbox is not selected, the Property Manager (Database) will not be stopped. This does not affect any other component.

# **Stop Server**

## Description

This task stops the selected IBM FileNet CS components on the selected servers.

### **Parameters**

| File Tools Help                             |                              |                        |      |
|---------------------------------------------|------------------------------|------------------------|------|
| Global Sett                                 | Global Settings              |                        |      |
| Product:                                    | IBM FileNet Content Services |                        |      |
| Task:                                       | Stop Server                  |                        | •    |
| Task Spec                                   | ific Settings                |                        |      |
|                                             | Library System:              | cstivhp                | ▼ ▲  |
|                                             | Servers:                     | tivhp11i.stgt.cenit.de |      |
|                                             |                              |                        |      |
|                                             | Database:                    | Property Manager       |      |
|                                             |                              | Dependent services     |      |
|                                             | CS Components:               | Storage Manager        |      |
|                                             |                              | Content Search Manag   | er 🗖 |
|                                             |                              | - conton ocar on Manag | ▼    |
| Run task About this task                    |                              |                        |      |
| Connected to 192.168.240.190:23802 as admin |                              |                        |      |

Stop Server

#### Library System

Required. Select a Library System from the listbox.

#### Servers

Required. Select all servers that must be stopped.

#### **Property Manager**

Optional. Stop Property Manager.

#### **Dependent Services**

Optional. Controls if services that depend on the Property Manager (Database) are stopped.

#### Storage Manager

Optional. Stop Storage Manager.

#### **Content Search Manager**

Optional. Stop Content Search Manager.

#### **Replication Manager**

Optional. Stop Replication Manager.

If there are any services that depend on the Property Manager (Database) and the **Dependent Services** checkbox is not selected, the Property Manager (Database) will not be stopped. This does not affect any other component.

# **Stop WebServices**

## Description

This task is used to stop Windows WebServices.

By default Windows Service IIS Admin Service (IISADMIN) and World Wide Web Publishing Service (W3SVC) and the depending Services FTP Publishing Service (MSFTPSVC) and Microsoft SMTP Service (MSTPSVC) are stopped.

### **Parameters**

| File Tools Help          |                                             |                      |  |
|--------------------------|---------------------------------------------|----------------------|--|
| -Global Sett             | tings                                       |                      |  |
| Product:                 | IBM FileNet C                               | ontent Services 🔹    |  |
| Task:                    | Stop WebSer                                 | vices 🔹              |  |
| -Task Spec               | ific Settings                               |                      |  |
|                          |                                             |                      |  |
|                          |                                             |                      |  |
|                          | Servers:                                    | P2SP02389            |  |
|                          |                                             | W2K3IS40             |  |
|                          |                                             | tMp11i.stgt.cenit.de |  |
|                          |                                             | wzkismiesi           |  |
|                          |                                             |                      |  |
|                          |                                             |                      |  |
|                          |                                             |                      |  |
|                          | ✓ IIS Admin Service                         |                      |  |
|                          | Vorld Wide Web Publishing Service           |                      |  |
|                          |                                             |                      |  |
|                          |                                             |                      |  |
|                          |                                             |                      |  |
| Run task About this task |                                             |                      |  |
| Connected to             | Connected to 192.168.240.190:23802 as admin |                      |  |

Stop WebServices

#### Servers

Required. Select all servers that must be stopped.

#### **IIS Admin Service**

Optional. Check this box to stop the *IIS* Admin Service and all depending services (FTP Publishing Service, Microsoft SMTP Service).

#### World Wide Web Publishing Service

Optional. Check this box to stop the World Wide Web Publishing Service.

# **Truncate Audit Log**

## Description

This task truncates IBM FileNet CS Audit log events older than a specific number of days (parameter).

### **Parameters**

| File Tools Help                                   |                                |  |  |
|---------------------------------------------------|--------------------------------|--|--|
| Global Sett                                       | Global Settings                |  |  |
| Product:                                          | IBM FileNet Content Services 🔹 |  |  |
| Task:                                             | Truncate Audit Log 🔹 👻         |  |  |
| Task Spec                                         | ific Settings                  |  |  |
| Library System: cstivhp ▼<br>Number of days: 30 ▼ |                                |  |  |
| Run task About this task                          |                                |  |  |
| Connected to 192.168.240.190:23802 as admin       |                                |  |  |

Truncate Audit Log

#### Library System

Required. Select a Library System from the listbox.

#### Number of days

Required. Select on the the provided values to truncate all events older than the selected value. Selecting value *0* results in complete truncation of all events.

## Sample Output

Clearing Audit Log entries older than 15 days 283 Audit Log entries deleted from cstivhp Audit Log.

# **View Database Activity**

## Description

This task shows an overview of the active processes on the specified Library System database.

### **Parameters**

| File Tools Help                             |                                |  |  |
|---------------------------------------------|--------------------------------|--|--|
| -Global Set                                 | Global Settings                |  |  |
| Product:                                    | IBM FileNet Content Services 🔹 |  |  |
| Task:                                       | View Database Activity 🔹       |  |  |
| -Task Spec                                  | Task Specific Settings         |  |  |
| Database: 💌                                 |                                |  |  |
| Run task About this task                    |                                |  |  |
| Connected to 192.168.240.190:23802 as admin |                                |  |  |

View Database Activity

#### Database

Required. Enter a valid database name.

## Sample Output

2828 status: INACTIVE login name: CSTIVHP hostname: Not set command: srsrepl@tivhp11i (TNS V1-V3) 12155 status: ACTIVE login name: CSTIVHP\_USER hostname: Not set command: sqlplus@tivhp11i (TNS V1-V3)

# **View Database Information**

## **Description**

This task shows general information about location and space usage of the specified Library System database.

**NOTE** This task currently not supported for Oracle-based Library systems.

### **Parameters**

| File Tools Help                               |                                |  |  |
|-----------------------------------------------|--------------------------------|--|--|
| Global Set                                    | Global Settings                |  |  |
| Product:                                      | IBM FileNet Content Services 🔹 |  |  |
| Task:                                         | View Database Information 🔹    |  |  |
| Task Specific Settings<br>Database: cstivhp 💌 |                                |  |  |
| Run task About this task                      |                                |  |  |
| Connected to 192.168.240.190:23802 as admin   |                                |  |  |

View Database Information

#### Database

Required. Select a database name from the listbox.

# **View Library System Configuration**

### **Description**

This task shows the configuration of a Library System. The information is derived from the configuration file on the ECM SM Server.

### **Parameters**

| File Tools Help                             |                                   |  |  |
|---------------------------------------------|-----------------------------------|--|--|
| -Global Sett                                | Global Settings                   |  |  |
| Product:                                    | IBM FileNet Content Services      |  |  |
| Task:                                       | View Library System Configuration |  |  |
| -Task Spec                                  | Task Specific Settings            |  |  |
| Library System: cstivhp 💌                   |                                   |  |  |
| Run task About this task                    |                                   |  |  |
| Connected to 192.168.240.190:23802 as admin |                                   |  |  |

View Library System Configuration

#### Library System

Required. Select a Library System from the listbox.

## Sample Output

```
Server-Config
------
Library : cstivhp
Property-Manager : tivhplli
Server-Name (FileNet): tivhplli
Server-Name (IP) : tivhplli
Verity Server name : tivhplli
```

Oracle-Path : /usr/ora/920 Oracle-SID : ORACLE IDMDS-Version : 5.3 Server configured for Property Manager Server configured for Storage Manager on device /usr/cs53/storage Server configured for Content Search on device /usr/cs53/search Server configured for Replication Manager on device /usr/cs53

# **View Library System Status**

## **Description**

This tasks displays the status (all components) of a Library System.

### **Parameters**

| File Tools Help                             |                              |  |  |
|---------------------------------------------|------------------------------|--|--|
| Global Set                                  | Global Settings              |  |  |
| Product:                                    | IBM FileNet Content Services |  |  |
| Task:                                       | View Library System Status 🔹 |  |  |
| -Task Spec                                  | ific Settings                |  |  |
| Library System: cstivhp 🔻                   |                              |  |  |
| Run task About this task                    |                              |  |  |
| Connected to 192.168.240.190:23802 as admin |                              |  |  |

View Library System Status

#### Library System

Required. Select a Library System from the listbox.

## Sample Output

Library-System cstivhp Content-Search-Manager Server Node : tivhplli Start Date : fnds\_not\_set Stop Date : fnds\_not\_set

# **View Server Configuration**

## **Description**

This task shows the configuration for the given Library System on a specific server. The information is derived from the configuration file on the ECM SM Server.

### **Parameters**

| File Tools Help                             |                             |                        |       |
|---------------------------------------------|-----------------------------|------------------------|-------|
| -Global Sett                                | Global Settings             |                        |       |
| Product:                                    | IBM FileNet Cont            | ent Services           | •     |
| Task:                                       | View Server Con             | figuration             | -     |
| -Task Speci                                 | ific Settings               |                        |       |
|                                             | Library System: cstivhp 🔻 📥 |                        |       |
|                                             | Servers:                    | tivhp11i.stgt.cenit.de |       |
|                                             |                             |                        | 888   |
|                                             |                             |                        | 88888 |
|                                             |                             |                        |       |
|                                             |                             |                        |       |
|                                             |                             |                        |       |
| Run task About this task                    |                             |                        |       |
| Connected to 192.168.240.190:23802 as admin |                             |                        |       |

View Server Configuration

#### Library System

Required. Select a Library System from the listbox.

Servers

Required. Select all servers that must be displayed.

## Sample Output

Server-Config ------Library : cstivhp Property-Manager : tivhp11i Server-Name (FileNet): tivhp11i Server-Name (IP) : tivhp11i Verity Server name : tivhp11i Oracle-Path : /usr/ora/920 Oracle-SID : CSTIVHP IDMDS-Version : 5.3 Server configured for Property Manager Server configured for Property Manager Server configured for Storage Manager on device /usr/cs53/storage Server configured for Content Search on device /usr/cs53/search Server configured for Replication Manager on device /usr/cs53

## **View Server Status**

## **Description**

This task displays the status of a IBM FileNet CS Server and its components.

### **Parameters**

| File Tools Help                             |                     |                        |  |
|---------------------------------------------|---------------------|------------------------|--|
| -Global Sett                                | Global Settings     |                        |  |
| Product:                                    | IBM FileNet Content | Services 🔹             |  |
| Task:                                       | View Server Status  | ▼                      |  |
| -Task Spec                                  | ific Settings       |                        |  |
|                                             | Library System:     | cstivhp 💌              |  |
|                                             | Servers:            | tivhp11i.stgt.cenit.de |  |
|                                             |                     |                        |  |
|                                             |                     |                        |  |
|                                             |                     |                        |  |
|                                             |                     |                        |  |
|                                             |                     |                        |  |
|                                             |                     | Property Manager       |  |
|                                             | Storage Manager     |                        |  |
|                                             |                     | Content Search Manager |  |
|                                             |                     | Replication Manager    |  |
|                                             |                     |                        |  |
| Run task About this task                    |                     |                        |  |
| Connected to 192.168.240.190:23802 as admin |                     |                        |  |

View Server Status

Library System

Required. Select a Library System from the listbox.

Servers Required. Select all servers that must be displayed.

Property Manager Optional. Status Property Manager.

Storage Manager Optional. Status Storage Manager.

#### Content Search Manager Optional. Status Content Search Manager.

#### Replication Manager Optional. Status Replication Manager.

At least one component must be selected. If a component is selected that is not configured on the selected server, an informational message will be shown in the tasks output. All other components are restarted anyway.

### Sample Output

# **View Table Information**

## **Description**

This task shows information about the specified tables in the given database. The information is derived from the SQL-Functions **DBCC CHECKIDENT**, **DBCC CHECKTABLE** and **DBCC SHOWCONTIG**.

**NOTE** This task currently not supported for Oracle-based Library systems.

### **Parameters**

| File Tools Help                             |                                |
|---------------------------------------------|--------------------------------|
| Global Settings                             |                                |
| Product:                                    | IBM FileNet Content Services 🔹 |
| Task:                                       | View Table Information 🔹       |
| Task Specific Settings                      |                                |
|                                             |                                |
| Database: cstivhp 💌                         |                                |
| Table: ALL                                  |                                |
|                                             |                                |
|                                             |                                |
|                                             | Run task About this task       |
| Connected to 192.168.240.190:23802 as admin |                                |

View Table Information

#### Database

Required. Enter a valid database name.

#### Tables

Required. Enter a list of table names separated by , or ;. Specify  $_{ALL}$  to show information for all tables in the database.

# **Appendix A. Copyright notice**

## IBM Enterprise Content Management System Monitor (April 2017)

© Copyright CENIT AG 2000, 2017, © Copyright IBM Corp. 2005, 2017 including this documentation and all software.

No part of this publication may be reproduced, transmitted, transcribed, stored in a retrieval system, or translated into any computer language, in any form or by any means, electronic, mechanical, magnetic, optical, chemical, manual, or otherwise, without prior written permission of the copyright owners. The copyright owners grants you limited permission to make hard copy or other reproductions of any machine-readable documentation for your own use, provided that each such reproduction shall carry the original copyright notice. No other rights under copyright are granted without prior written permission of the copyright owners. The document is not intended for production and is furnished as is without warranty of any kind. *All warranties on this document are hereby disclaimed including the warranties of merchantability and fitness for a particular purpose*.

**NOTE** US Government Users Restricted Rights – Use, duplication or disclosure restricted by GSA ADP Schedule Contract with IBM Corp.

# **Notices**

This information was developed for products and services offered in the U.S.A.

IBM may not offer the products, services, or features discussed in this document in other countries. Consult your local IBM representative for information on the products and services currently available in your area. Any reference to an IBM product, program, or service is not intended to state or imply that only that IBM product, program, or service may be used. Any functionally equivalent product, program, or service that does not infringe any IBM intellectual property right may be used instead. However, it is the user's responsibility to evaluate and verify the operation of any non-IBM product, program, or service.

IBM may have patents or pending patent applications covering subject matter described in this document. The furnishing of this document does not grant you any license to these patents. You can send license inquiries, in writing, to:

IBM Director of Licensing

**IBM Corporation** 

North Castle Drive

Armonk, NY 10504-1785

U.S.A.

For license inquiries regarding double-byte (DBCS) information, contact the IBM Intellectual Property Department in your country or send inquiries, in writing, to:

Intellectual Property Licensing

Legal and Intellectual Property Law

IBM Japan Ltd.

1623-14, Shimotsuruma, Yamato-shi, Kanagawa 242-8502

Japan

The following paragraph does not apply to the United Kingdom or any other country where such provisions are inconsistent with local law: INTERNATIONAL BUSINESS MACHINES CORPORATION PROVIDES THIS PUBLICATION "AS IS" WITHOUT WARRANTY OF ANY KIND, EITHER EXPRESS OR IMPLIED, INCLUDING, BUT NOT LIMITED TO, THE IMPLIED WARRANTIES OF NON-INFRINGEMENT, MER-CHANTABILITY OR FITNESS FOR A PARTICULAR PURPOSE. Some states do not allow disclaimer of express or implied warranties in certain transactions, therefore, this statement may not apply to you.

This information could include technical inaccuracies or typographical errors. Changes are periodically made to the information herein; these changes will be incorporated in new editions of the publication. IBM may make improvements and/or changes in the product(s) and/or the program(s) described in this publication at any time without notice.

Any references in this information to non-IBM Web sites are provided for convenience only and do not in any manner serve as an endorsement of those Web sites. The materials at those Web sites are not part of the materials for this IBM product and use of those Web sites is at your own risk.

IBM may use or distribute any of the information you supply in any way it believes appropriate without incurring any obligation to you.

Licensees of this program who wish to have information about it for the purpose of enabling: (i) the exchange of information between independently created programs and other programs (including this one) and (ii) the mutual use of the information which has been exchanged, should contact:

**IBM** Corporation

J46A/G4

555 Bailey Avenue

San Jose, CA 95141-1003

U.S.A.

Such information may be available, subject to appropriate terms and conditions, including in some cases, payment of a fee.

The licensed program described in this document and all licensed material available for it are provided by IBM under terms of the IBM Customer Agreement, IBM International Program License Agreement or any equivalent agreement between us.

Any performance data contained herein was determined in a controlled environment. Therefore, the results obtained in other operating environments may vary significantly. Some measurements may have been made on development-level systems and there is no guarantee that these measurements will be the same on generally available systems. Furthermore, some measurements may have been estimated through extrapolation. Actual results may vary. Users of this document should verify the applicable data for their specific environment.

Information concerning non-IBM products was obtained from the suppliers of those products, their published announcements or other publicly available sources. IBM has not tested those products and cannot confirm the accuracy of performance, compatibility or any other claims related to non-IBM products. Questions on the capabilities of non-IBM products should be addressed to the suppliers of those products.

All statements regarding IBM's future direction or intent are subject to change or withdrawal without notice, and represent goals and objectives only.

This information contains examples of data and reports used in daily business operations. To illustrate them as completely as possible, the examples include the names of individuals, companies, brands, and products. All of these names are fictitious and any similarity to the names and addresses used by an actual business enterprise is entirely coincidental.

#### COPYRIGHT LICENSE:

This information contains sample application programs in source language, which illustrate programming techniques on various operating platforms. You may copy, modify, and distribute these sample programs in any form without payment to IBM, for the purposes of developing, using, marketing or distributing application programs conforming to the application programming interface for the operating platform for which the sample programs are written. These examples have not been thoroughly tested under all conditions. IBM, therefore, cannot guarantee or imply reliability, serviceability, or function of these programs.

#### Trademarks

IBM, the IBM logo, and ibm.com are trademarks or registered trademarks of International Business Machines Corporation in the United States, other countries, or both. If these and other IBM trademarked terms are marked on their first occurrence in this information with a trademark symbol ( ® or <sup>™</sup>), these symbols indicate U.S. registered or common law trademarks owned by IBM at the time this information was published. Such trademarks may also be registered or common law trademarks in other countries. A current list of IBM trademarks is available on the Web at "Copyright and trademark information" at www.ibm.com/legal/ copytrade.shtml.

Java and all Java-based trademarks are trademarks of Sun Microsystems, Inc. in the United States, other countries, or both.

Microsoft, Windows, and Windows NT are trademarks of Microsoft Corporation in the United States, other countries, or both.

UNIX is a registered trademark of The Open Group in the United States and other countries.

Linux is a registered trademark of Linus Torvalds in the United States, other countries, or both.

Other company, product, and service names may be trademarks or service marks of others.

# IBW ®

Product Number: 5724-R91

Printed in USA

SC27-6361-05

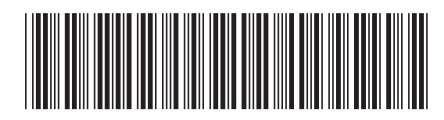